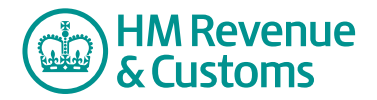

# **Customer Nominated Contact**

# How to remove a Customer Member from an Organisation

1 Navigate to the **My eRooms** page and select **remove member from org** (A).

| HM Revenue                                      |                                            | HMRC Home             | Contact us | Help | <b>^</b> |                    |
|-------------------------------------------------|--------------------------------------------|-----------------------|------------|------|----------|--------------------|
| My Services > My eRooms                         |                                            |                       | logout     |      |          |                    |
| My eRooms                                       |                                            |                       |            |      |          |                    |
| A remove member from org.                       |                                            |                       |            |      |          |                    |
| T                                               |                                            |                       |            |      |          |                    |
| ∿ob search the site 👩 my member info 💊 organize |                                            |                       |            |      | A        | remove member from |
| eRooms Dashboards                               |                                            |                       |            |      |          |                    |
| Active eRooms                                   |                                            |                       |            |      |          | org. button        |
| Business Contact Unit: Castleroy plc            |                                            |                       |            |      |          |                    |
| All My eRooms                                   |                                            |                       |            |      |          |                    |
| active eRoom                                    | description                                | community             |            |      |          |                    |
| Business Contact Unit: Castleroy plc            |                                            | Business Contact Unit |            |      |          |                    |
|                                                 |                                            |                       |            | _    |          |                    |
| © Crown Copyright                               | Terms & Conditions   Privacy Policy   Acce | sibility              |            |      |          |                    |

2 Check the **checkbox(es)** (B) alongside the relevant member(s) and select **Next** (C).

|                  | cancel                                                                                                    |                                                                                                    |                                                                                                    |                                                                                                    |                                                                                                  |                                                     |
|------------------|----------------------------------------------------------------------------------------------------|----------------------------------------------------------------------------------------------------|----------------------------------------------------------------------------------------------------|----------------------------------------------------------------------------------------------------|--------------------------------------------------------------------------------------------------|-----------------------------------------------------|
| Remo             | ove Customer Mem                                                                                                    | nber From Organisation - Search for Men                                                                                                    | nber(s)                                                                                                    |                                                                                                    |                                                                                                  |                                                     |
| Please           | select from your list of org                                                                                                    | ganisations which you wish to remove member(s) from. Clicki                                                                                                    | ng the 'Find' button will display all th                                                                                                    | member(s) associated with                                                                                               | that                                                                                             |                                                     |
| organis          | sation. If you know the ema                                                                                                    | ail address of the member you wish to remove you can also e                                                                                                    | enter this before clicking the 'Find' bu                                                                                                    | utton. To remove member(s)                                                                                              | ) from the                                                                                       |                                                     |
| organis<br>Mombo | sation, please select the ch<br>or(c) not linked to any othe                                                                            | neck box to the left of their name, then click 'Next' to cont'                                                                                                    | inue.                                                                                                    |                                                                                                    |                                                                                                  |                                                     |
| venne            | er(s) not unked to any othe                                                                                                    | n organisation will be deteriolited from the shared workspa                                                                                                    | ce service.                                                                                                    |                                                                                                    |                                                                                                  |                                                     |
| Searc            | h for:                                                                                                    |                                                                                                    |                                                                                                    |                                                                                                    |                                                                                                  |                                                     |
|                  | organisation name                                                                                                    | (All Organisations)                                                                                                    | •                                                                                                    |                                                                                                    |                                                                                                  |                                                     |
|                  | email address                                                                                                    |                                                                                                    |                                                                                                    |                                                                                                    |                                                                                                  |                                                     |
|                  |                                                                                                    |                                                                                                    |                                                                                                    |                                                                                                    |                                                                                                  |                                                     |
|                  |                                                                                                    |                                                                                                    |                                                                                                    |                                                                                                    |                                                                                                  |                                                     |
|                  |                                                                                                    | Find Reset                                                                                                    |                                                                                                    |                                                                                                    |                                                                                                  | B checkbox(                                         |
|                  | name                                                                                                    | Find Reset                                                                                                    | organisation                                                                                                    | member of room(s)                                                                                                    |                                                                                                  | B checkbox(                                         |
|                  | name<br>Neil Crosby                                                                                                    | Find Reset email neil.crosby@castleroyplc.com                                                                                                    | organisation<br>Castleroy plc                                                                                                    | member of room(s)<br>Castleroy plc                                                                                      | More <b>∿⊙</b> o                                                                                 | <ul><li>B checkbox(</li><li>C Next butter</li></ul> |
|                  | name<br>Neil Crosby<br>Karen Elliot                                                                                                    | Find Reset<br>email<br>neil.crosby@castleroyplc.com<br>karen.elliot@castleroyplc.com                                                                                                    | organisation<br>Castleroy plc<br>Castleroy plc                                                                                                    | member of room(s)<br>Castleroy plc<br>Castleroy plc                                                                     | More~~~                                                                                          | B checkbox(<br>C Next butte                         |
|                  | name<br>Neil Crosby<br>Karen Elliot<br>Omar Farager                                                                                     | Find Reset<br>email<br>neil.crosby@castleroyplc.com<br>karen.elliot@castleroyplc.com<br>omar.farager@castleroyplc.com                                                                                                    | organisation<br>Castleroy plc<br>Castleroy plc<br>Castleroy plc                                                                                                    | member of room(s)<br>Castleroy plc<br>Castleroy plc<br>Castleroy plc                                                    | More 😚                                                                                           | C Next butto                                        |
|                  | name<br>Neil Crosby<br>Karen Elliot<br>Omar Farager<br>Colin Flood                                                                      | Find Reset                                                                                                    | organisation<br>Castleroy plc<br>Castleroy plc<br>Castleroy plc<br>Castleroy plc                                                                                      | member of room(s)<br>Castleroy plc<br>Castleroy plc<br>Castleroy plc<br>Castleroy plc                                   | More VO<br>More VO<br>More VO                                                                    | checkbox(         Next butte                        |
|                  | name<br>Neil Crosby<br>Karen Elliot<br>Omar Farager<br>Colin Flood<br>Wilma French                                                      | Find Reset email neil.crosby@castleroyplc.com karen.ellot@castleroyplc.com colin.floo@castleroyplc.com colin.floo@castleroyplc.com wilm.b.french@castleroyplc.com                                                                                                    | organisation<br>Castleroy plo<br>Castleroy plo<br>Castleroy plo<br>Castleroy plo<br>Castleroy plo                                                                     | member of room(s)<br>Castleroy pic<br>Castleroy pic<br>Castleroy pic<br>Castleroy pic<br>Castleroy pic                  | More~00<br>More~00<br>More~00<br>More~00                                                         | C Next butte                                        |
|                  | name<br>Neil Crosby<br>Karen Elliot<br>Omar Farager<br>Colin Flood<br>Wilma French<br>Andrew Kennedy                                    | Find         Reset           email         neil.crosby@castleroyplc.com           karen.elliot@castleroyplc.com         omar.farager@castleroyplc.com           colin.flood@castleroyplc.com         wilma.h.french@castleroyplc.com           wilma.h.french@castleroyplc.com         andrew.kennedy@castleroyplc.com                                                                                   | organisation<br>Castleroy plc<br>Castleroy plc<br>Castleroy plc<br>Castleroy plc<br>Castleroy plc<br>Castleroy plc                                                    | member of room(s)<br>Castleroy plc<br>Castleroy plc<br>Castleroy plc<br>Castleroy plc<br>Castleroy plc                  | More^do<br>More^do<br>More^do<br>More^do                                                         | Checkbox(     Next butte                            |
|                  | name<br>Neil Crosby<br>Karen Elliot<br>Omar Farager<br>Colin Flood<br>Wilma French<br>Andrew Kennedy<br>Steven Tyler                    | Find         Reset           email         neil.crosby@castleroyplc.com           karen.elliot@castleroyplc.com         com           omar.farager@castleroyplc.com         colin.flood@castleroyplc.com           wilma.h.french@castleroyplc.com         andrew.kennedy@castleroyplc.com           adrew.kennedy@castleroyplc.com         steven.m.tyler@castleroyplc.com                              | organisation<br>Castleroy plc<br>Castleroy plc<br>Castleroy plc<br>Castleroy plc<br>Castleroy plc<br>Castleroy plc<br>Castleroy plc                                   | member of room(s)<br>Castleroy plc<br>Castleroy plc<br>Castleroy plc<br>Castleroy plc<br>Castleroy plc                  | More^do<br>More^do<br>More^do                                                                    | checkbox(         Next butte                        |
|                  | name<br>Neil Crosby<br>Karen Elliot<br>Omar Farager<br>Colin Flood<br>Wilma French<br>Andrew Kennedy<br>Steven Tyler<br>Marjorie Wilson | Find         Reset           email         neil.crosby@castleroyplc.com           karen.elliot@castleroyplc.com         omar.farager@castleroyplc.com           omar.farager@castleroyplc.com         omar.farager@castleroyplc.com           wilms.h.french@castleroyplc.com         andrew.kennet@castleroyplc.com           andrew.kennet@castleroyplc.com         marjorie.wilor@castleroyplc.com    | organisation<br>Castleroy plc<br>Castleroy plc<br>Castleroy plc<br>Castleroy plc<br>Castleroy plc<br>Castleroy plc<br>Castleroy plc<br>Castleroy plc                  | member of room(s)<br>Castleroy pic<br>Castleroy pic<br>Castleroy pic<br>Castleroy pic<br>Castleroy pic<br>Castleroy pic | More Co<br>More Co<br>More Co<br>More Co                                                         | C Next butte                                        |
|                  | name<br>Neil Crosby<br>Karen Elliot<br>Omar Farager<br>Colin Flood<br>Wilma French<br>Andrew Kennedy<br>Steven Tyler<br>Marjorie Wilson | Find         Reset           email         neil.crosby@castleroyplc.com           karen.elliot@castleroyplc.com         omar.farager@castleroyplc.com           onin.fiood@castleroyplc.com         wilma.h.french@castleroyplc.com           andrew.kennedy@castleroyplc.com         steven.m.tyler@castleroyplc.com           steven.m.tyler@castleroyplc.com         marjorie.wilson@castleroyplc.com | organisation<br>Castleroy plc<br>Castleroy plc<br>Castleroy plc<br>Castleroy plc<br>Castleroy plc<br>Castleroy plc<br>Castleroy plc<br>Castleroy plc<br>Castleroy plc | member of room(s)<br>Castleroy plc<br>Castleroy plc<br>Castleroy plc<br>Castleroy plc<br>Castleroy plc<br>Castleroy plc | More <sup>n</sup> db<br>More <sup>n</sup> db<br>More <sup>n</sup> db<br>More <sup>n</sup> db     | Checkbox(     Next butto                            |
|                  | name<br>Neil Crosby<br>Karen Elliot<br>Omar Fanger<br>Colin Flood<br>Wilma French<br>Andrew Kennedy<br>Steven Tyler<br>Marjorie Wilson  | Find         Reset           email         neil.crosby@castleroyplc.com           karen.elliot@castleroyplc.com         omar.farage@castleroyplc.com           omar.farage@castleroyplc.com         wilms.h.french@castleroyplc.com           andrew.kennedy@castleroyplc.com         andrew.kennedy@castleroyplc.com           steven.m.tyle@castleroyplc.com         marjorle.wilson@castleroyplc.com  | organisation<br>Castleroy plo<br>Castleroy plo<br>Castleroy plo<br>Castleroy plo<br>Castleroy plo<br>Castleroy plo<br>Castleroy plo<br>Castleroy plo                  | member of room(s)<br>Castleroy plc<br>Castleroy plc<br>Castleroy plc<br>Castleroy plc<br>Castleroy plc<br>Castleroy plc | More <sup>n</sup> cb<br>More <sup>n</sup> cb<br>More <sup>n</sup> cb<br>More <sup>n</sup> cb     | checkbox(         Next butto                        |
|                  | name<br>Neil Crosby<br>Karen Elliot<br>Omar Farager<br>Colin Flood<br>Wilma French<br>Andrew Kennedy<br>Steven Tyler<br>Marjorie Wilson | Find         Reset           email         neil.crosby@castleroyplc.com           karen.elliot@castleroyplc.com         omar.farage@castleroyplc.com           onin.flood@castleroyplc.com         omar.farage@castleroyplc.com           willma.h.french@castleroyplc.com         andrew.kennedy@castleroyplc.com           steven.m.tyler@castleroyplc.com         marjorie.willson@castleroyplc.com   | organisation<br>Castleroy plc<br>Castleroy plc<br>Castleroy plc<br>Castleroy plc<br>Castleroy plc<br>Castleroy plc<br>Castleroy plc<br>Castleroy plc                  | member of room(s)<br>Castleroy plc<br>Castleroy plc<br>Castleroy plc<br>Castleroy plc<br>Castleroy plc<br>Castleroy plc | More <sup>ro</sup> do<br>More <sup>ro</sup> do<br>More <sup>ro</sup> do<br>More <sup>ro</sup> do | checkbox(         Next butto                        |

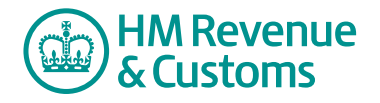

## 3a Removing a CNC

• If the member is a CNC, select **Next** (D) to confirm you action.

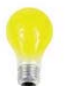

#### IMPORTANT

A CNC must not remove themselves from an Organisation. It is Shared Workspace policy that every organisation must have at least two CNCs per Room.

| Customs                                             |                                                                                                    |                                                   |                                    |                   |   |              |
|-----------------------------------------------------|----------------------------------------------------------------------------------------------------|---------------------------------------------------|------------------------------------|-------------------|---|--------------|
| Next Previous                                       | Cancel                                                                                                  |                                                   |                                    |                   |   |              |
| Remove Custome                                      | r Member From Organisation - Confirma                                                                   | tion                                              |                                    |                   |   |              |
| Please confirm that the                             | member(s) below should be removed from the organisation.                                                |                                                   |                                    |                   |   |              |
| Any members denoted w                               | ith Å are Customer Nominated Contacts for at least one Sh                                               | nared Workspace Room, where if they ar            | e removed from the organisatio     | on, it will leave | D | Next butto   |
| these rooms with less th                            | an two. It is recommended that you have at least two per ro                                             | om at all times.                                  |                                    |                   | - | i tent butto |
| these rooms with less th                            | an two. It is recommended that you have at least two per ro<br>email                                    | om at all times.<br>organisation                  | member of room(s)                  |                   | • | i tent butto |
| these rooms with less th<br>name<br>1. Wilma French | an two. It is recommended that you have at least two per ro<br>email<br>wilma.h.french@castleroyplc.com | om at all times.<br>organisation<br>Castleroy plc | member of room(s)<br>Castleroy plc | More VOD          |   | i tent butt  |

### 3b Removing a Customer member

- The **member(s) removed** screen confirms your action.
- To complete the action select **Close** (E).

| E | Case Case Case Case Case Case Case Case                                 | E Close buttor |
|---|-------------------------------------------------------------------------|----------------|
|   | © Crown Copyright   Terms & Conditions   Privacy Policy   Accessibility |                |